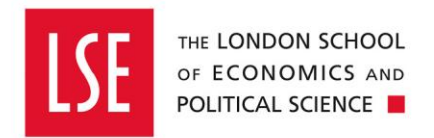

# **Travel and Expenses**

## **Requesting a Cash Advance**

| 1 | Requesting a Cash Advance                    | 2    |
|---|----------------------------------------------|------|
| 2 | Submitting a Cash Advance for Approval       | 8    |
| 3 | Checking the Status of your Claim            | 9    |
| 4 | Making an Expense Claim using a Cash Advance | . 10 |

If you are travelling on School Business, major costs such as hotels and flights can be booked in advance by using the School travel management company – <u>Diversity Travel</u> or by using a School <u>Purchasing Card</u>.

However, there will be occasions where costs will be incurred whilst you are away. You can request an advance, to be paid into your bank account, to cover these costs. You must then submit an expense claim upon your return to match the advance.

In general, no further advance will be made until a previous advance is cleared, though minor balances may be carried forward at the discretion of the Finance Director or the Head of Financial Reporting & Compliance.

#### 1 Requesting a Cash Advance

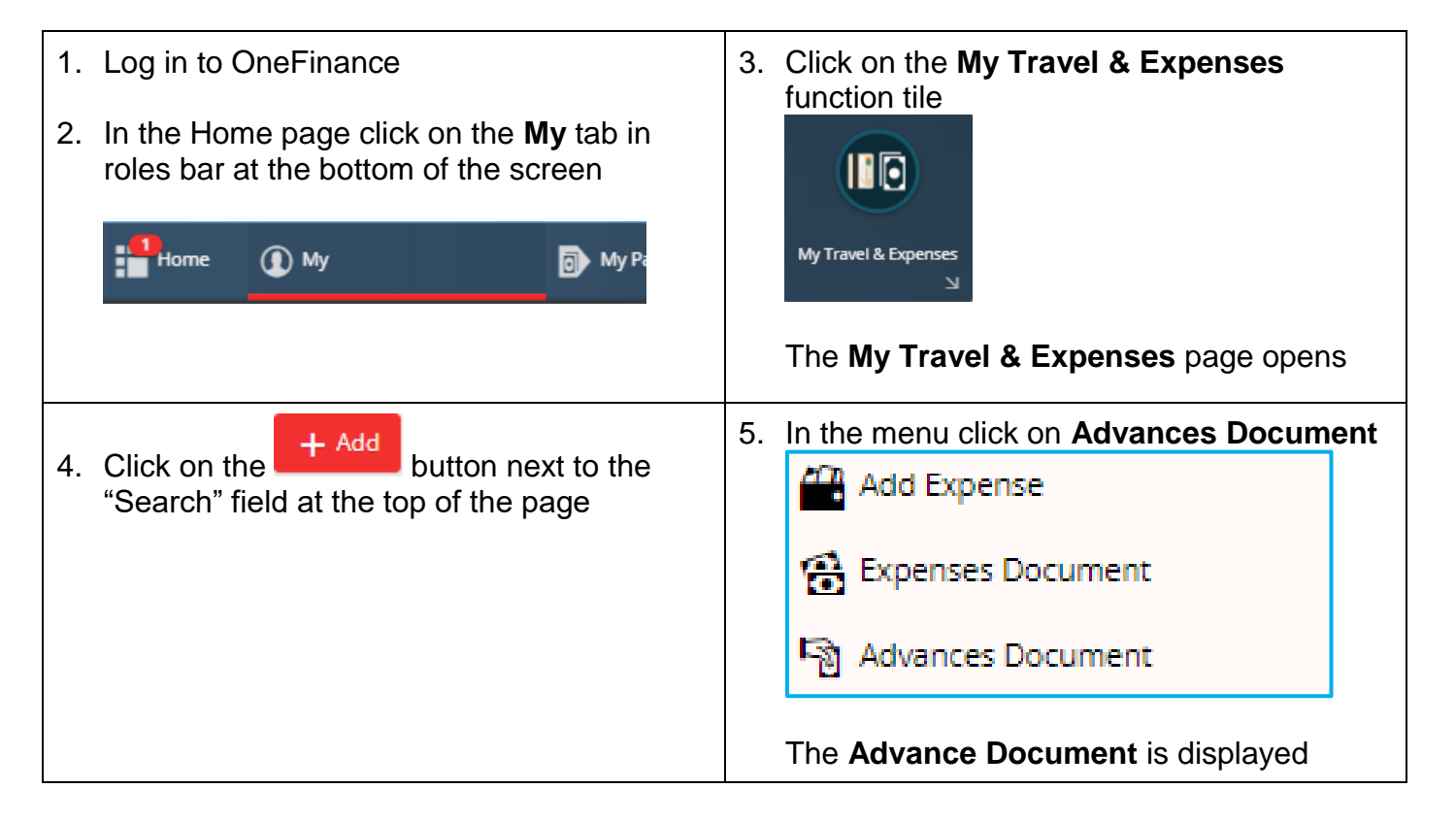

#### 6. Complete the following fields:

| Field                          | Value                                                                                                    |
|--------------------------------|----------------------------------------------------------------------------------------------------|
|                                |                                                                                                    |
| User –<br>Requesting an        | 1. By default, the User field is populated with your name                                                                                                    |
| Advance for<br>Yourself        | Add Advance Document                                                                                                    |
|                                | A Details                                                                                                    |
|                                | User<br>201635804 (Ellen Smith)                                                                                                    |
| <b>User –</b><br>Requesting an | 2. If you are requesting an advance on behalf of a colleague:                                                                                                    |
| Colleague                      | <ul> <li>Click on the down arrow in the User field</li> </ul>                                                                                                    |
|                                | Click on the     Advanced search     link                                                                                                    |
|                                | <ul> <li>In the Search field enter your search criteria for the name<br/>In this example the search is for "Khan"</li> </ul>                                                                                                    |
|                                | User                                                                                                    |
|                                | khan 🙁 🗸 🔎                                                                                                    |
|                                |                                                                                                    |
|                                | User Alias User Full Name Job Title Department                                                                                                    |
|                                | 201705825 Aadil Khan                                                                                                    |
|                                | 201637216 Afrah Khan                                                                                                    |
|                                | 201804282     Amaan Laknani     201806598     Amara Khan                                                                                                    |
|                                | <ul> <li>Click on the applicable name</li> <li>The field is populated with your selection</li> <li>Add Advance Document         <ul> <li>Details</li> <li>User</li> <li>201728138 (Anisa Khan)</li> <li></li> </ul> </li> </ul> |
|                                | <b>NOTE</b> : When the request is submitted, it will be routed to the selected staff member to approve the advance request                                                                                                    |

| Field                                          | Value                                                                                                    |  |  |  |  |
|------------------------------------------------|----------------------------------------------------------------------------------------------------|--|--|--|--|
| Advance Date                                   | Click on the calendar icon in the <b>Advance Date</b> field and select the latest date the funds should be transferred to the claimant's bank account.          Advance Date *       •         05-Aug-2019       •         Advances should be requested and approved at least 10 working days before the funds are required in the claimant's bank account to ensure the funds are available. |  |  |  |  |
| Payment Method                                 | This field is automatically populated and cannot be amended<br>Payment Method<br>Pay Employee Advance                                                                                                    |  |  |  |  |
| Description                                    | Enter a meaningful explanation for the cash advance in the <b>Description</b> field, eg. Trip to universites in South America           Description *           Trip to universities in South America                                                                                                    |  |  |  |  |
| Dates                                          | 6. Enter the dates of your trip.          From Date *       To Date *         07-Aug-2019       23-Aug-2019                                                                                                    |  |  |  |  |
| Advance for<br>project managed<br>by LSE R&I?* | <ul> <li>7. By default the field is set to "No"</li> <li>Advance for project managed by LSE R&amp;I? * <ul> <li>NO (No)</li> <li>If applicable, click on the down arrow and select "YES (Yes)"</li> <li>R&amp;I is LSE Research and Innovation</li> </ul> </li> </ul>                                                                                                    |  |  |  |  |

| ld                                | Va                                                                                     | /alue                                                     |                                                                                                    |                                                |  |  |  |
|-----------------------------------|----------------------------------------------------------------------------------------|-----------------------------------------------------------|----------------------------------------------------------------------------------------------------|------------------------------------------------|--|--|--|
| oject Number<br>Project<br>lated) | 8.                                                                                     | If you have cha<br>managed by L<br>corresponding          | anged the previous field, i.e. <b>Advance for</b><br><b>.SE R&amp;I?</b> to "Yes" it will be necessary to e project code.                                                           | <b>project</b><br>nter the                     |  |  |  |
|                                   |                                                                                        | Project No (if Proj                                       | ject Related):                                                                                                    | •                                              |  |  |  |
|                                   | •                                                                                      | Click on the do                                           | wn arrow in the field                                                                                                    |                                                |  |  |  |
|                                   |                                                                                        | To search for t                                           | he project click on the 🗐 Advanced search                                                                                                    | link                                           |  |  |  |
|                                   | In this example the search is for "america"           Project No (if Project Related): |                                                           |                                                                                                    |                                                |  |  |  |
|                                   |                                                                                        | america                                                   | ۹ - ۵                                                                                                    |                                                |  |  |  |
|                                   | $\mathbf{\hat{\forall}} \approx 1 - 7 \text{ of } 7 \text{ records.}$                  |                                                           |                                                                                                    |                                                |  |  |  |
|                                   |                                                                                        | Selection Code                                            | Description                                                                                                    | Status                                         |  |  |  |
|                                   | 100084 Promoting And Regulating Generic Medicines In Latin                             |                                                           |                                                                                                    |                                                |  |  |  |
|                                   |                                                                                        | 100138 Systems Of Violence In The Americas: Reframing Urb |                                                                                                    |                                                |  |  |  |
|                                   |                                                                                        | 100138                                                    | Systems Of Violence In The Americas: Reframing Urb                                                                                                    | Active                                         |  |  |  |
|                                   |                                                                                        | 100138<br>101580                                          | Systems Of Violence In The Americas: Reframing Urb<br>How America Shaped the Early M                                                                                                | Active<br>Active                               |  |  |  |
|                                   |                                                                                        | 100138<br>101580<br>101596                                | Systems Of Violence In The Americas: Reframing Urb<br>How America Shaped the Early M<br>Kant in South America                                                                       | Active<br>Active<br>Active                     |  |  |  |
|                                   |                                                                                        | 100138<br>101580<br>101596<br>101707                      | Systems Of Violence In The Americas: Reframing Urb<br>How America Shaped the Early M<br>Kant in South America<br>Latin America and Caribbean Centre Blog                            | Active<br>Active<br>Active<br>Active           |  |  |  |
|                                   |                                                                                        | 100138<br>101580<br>101596<br>101707<br>103325            | Systems Of Violence In The Americas: Reframing Urb<br>How America Shaped the Early M<br>Kant in South America<br>Latin America and Caribbean Centre Blog<br>American Friends of LSE | Active<br>Active<br>Active<br>Active<br>Active |  |  |  |

| Field                                                                                                    | Value                                                                                                    |                |  |  |  |
|----------------------------------------------------------------------------------------------------|----------------------------------------------------------------------------------------------------|----------------|--|--|--|
| Cost Centre                                                                                                   | . Type a keyword into the Cost Cente box and select the app                                                   | licable option |  |  |  |
|                                                                                                    | Cost Centre:<br>anthr                                                                                         | •              |  |  |  |
|                                                                                                    | Selection Code Description                                                                                    |                |  |  |  |
|                                                                                                    | 1006 Anthropology - Academic Activity                                                                         |                |  |  |  |
|                                                                                                    | 1007 Anthropology - Administration                                                                            |                |  |  |  |
|                                                                                                    | 1009 Anthropology of Economy                                                                                  |                |  |  |  |
|                                                                                                    | 1233 Philanthropy                                                                                             |                |  |  |  |
|                                                                                                    | 1237 Philanthropy Research                                                                                    |                |  |  |  |
|                                                                                                    | E Advanced search                                                                                             |                |  |  |  |
|                                                                                                    |                                                                                                    |                |  |  |  |
|                                                                                                    | The field is populated with your selection                                                                    | 5              |  |  |  |
|                                                                                                    | Cost Centre:<br>1009 (Anthropology of Economy)                                                                |                |  |  |  |
| Expected<br>Reconciliation<br>Date                                                                            | 0. Enter the date you will complete the expense claim for your should be within two weeks of your return date | trip – this    |  |  |  |
|                                                                                                    | Expected Reconcilliation Due Date * 30-Aug-2019                                                               |                |  |  |  |
| Currency Code                                                                                                 | 11. This field is set to GBP by default. Only GBP advances are available to be paid into your UK bank account |                |  |  |  |
|                                                                                                    | Currency Code *<br>GBP (British Pounds Sterling)                                                              | •              |  |  |  |
|                                                                                                    | Exch Rate<br>1.000000                                                                                         |                |  |  |  |
| Request Total       12. Enter the amount of that you would like to request         Request Total       400.00 |                                                                                                    |                |  |  |  |

| Field          | Value                                                                                                    |
|----------------|----------------------------------------------------------------------------------------------------|
| Optional Notes | 13. Add any other relevant information for your approver<br><b>Optional Notes</b><br>Will be travelling to various countries which will require local<br>expenditure I couldn't book in advance. |

#### 2 Submitting a Cash Advance for Approval

1. When you have completed the form click on the

button in the top right hand corner

A summary of your request is displayed:

| <b>User</b><br>Training 25                                          |                                               |         |  |
|---------------------------------------------------------------------|-----------------------------------------------|---------|--|
| Advance Date<br>05-Aug-2019                                         |                                               |         |  |
| Payment Method<br>Pay Employee Advance                              |                                               |         |  |
| Description<br>Trip to universities in So                           | outh America                                  |         |  |
| From Date<br>07-Aug-2019                                            | <b>To Date</b><br>23-Aug-2019                 |         |  |
| <b>Is Advance related to Resea</b><br>NO (No)                       | rch?                                          |         |  |
| Project No (if Project Relate<br>100138 (Systems Of Vic<br>Violenc) | <b>d):</b><br>lence In The Americas: Reframin | g Urban |  |
| <b>Cost Centre:</b><br>1009 (Anthropology of                        | Economy)                                      |         |  |
| Expected Reconcilliation Du<br>30-Aug-2019                          | e Date                                        |         |  |
| <b>Currency Code</b><br>British Pounds Sterling                     | (GBP)                                         |         |  |
| Exch Rate<br>1.000000                                               |                                               |         |  |
| Request Total<br>400.00                                             |                                               |         |  |
|                                                                     |                                               | local   |  |

Save

2. If you would like to edit the information, click on the **Z** Edit button in the top right hand corner of the summary

The form reopens so that you can make the desired modifications and Save

3. If/when everything is correct, click on the Submit button in the top left hand corner of the page

### 3 Checking the Status of your Claim

You can see where your claim is in the approval chain by selecting Approval History. The claim will be reviewed by the Finance Division and subsequently routed to your approver.

| 1. | If applicable, to open the cash advance, click on My Travel & Expenses                                                                                                    |                       |                                                    |  |  |  |  |
|----|----------------------------------------------------------------------------------------------------|-----------------------|----------------------------------------------------|--|--|--|--|
| 2. | Click on the <b>My Documents</b> tab<br>Your list of travel and expenses document opens                                                                                                    |                       |                                                    |  |  |  |  |
|    | In the list a submitted cash advance request appears with the status of <b>Review Advance</b> like the example below. This also shows the reference number for the claim, which will be needed later when providing receipts against it |                       |                                                    |  |  |  |  |
|    | Cash advance for trip to Manchester<br>01479   19-Aug-2019 to 23-Aug-2019 (5 days)<br>Training 5                                                                                                    | eg Finance Pool<br>⇒€ | REVIEW ADVANCE<br>Available 400.00<br>Total 400.00 |  |  |  |  |
| 3. | . Click on the relevant cash advance in the list                                                                                                    |                       |                                                    |  |  |  |  |
| 4. | Click on the View button on the                                                                                                    | e right hand side     |                                                    |  |  |  |  |
|    | The cash advance document is op                                                                                                    | ened                  |                                                    |  |  |  |  |
| 5. | . Click on the <b>Approval History</b> pane on the left side of the page<br>The Approval History page opens                                                                                                    |                       |                                                    |  |  |  |  |
| •  | • The red row indicates the advance is assigned to the Finance Pool to review the advance<br>Once it has been checked it will be forwarded to the Budget Holder to approve                                                              |                       |                                                    |  |  |  |  |
|    | Advance Details<br>Date 07-Aug-2019                                                                                                    | Approval History      |                                                    |  |  |  |  |
|    | Total 400.00<br>Available 400.00                                                                                                    | $\sim$ Make a Request |                                                    |  |  |  |  |
|    | ·                                                                                                    | Review Advance        |                                                    |  |  |  |  |
|    | 0 Attachments                                                                                                    | Approve Advance       |                                                    |  |  |  |  |
|    |                                                                                                    | End Task              |                                                    |  |  |  |  |
|    | Approval History                                                                                                    |                       |                                                    |  |  |  |  |
|    |                                                                                                    |                       |                                                    |  |  |  |  |

#### 4 Making an Expense Claim using a Cash Advance

 See the <u>Making an Expense Claim - Full Guide</u> or the <u>Quick Guide to Preparing and</u> <u>Managing Your Expense Claims</u> for details about submitting your receipts against your advance. The process is almost identical to the process for making a claim for out of pocket expenses. The only difference is:

If the expense information is to be offset against a previously received cash advance the Payment Method field on each expense should be changed to the second option, Pay using Employee Advance (use drop down to display this). This will reveal a box into which your Advance number should appear. If you have more than one, you will need to select the relevant Advance document.

| Payment Method *<br>Pay using Employee Advance • | Associated Advance Doc<br>002647 | ument *     |           |          | 0.       |
|--------------------------------------------------|----------------------------------|-------------|-----------|----------|----------|
| Description *                                    | Document Number                  | Description | Available | Total    | Currency |
|                                                  | 002647                           | xx          | 1,257.00  | 1,257.00 | GBP      |
|                                                  | Advanced search                  |             |           |          |          |